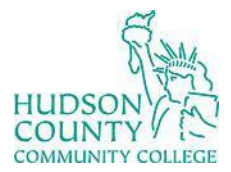

Information Technology Services

Support Phone: (201) 360-4310 Website: <u>https://www.hccc.edu/administration/its/index.html</u> Support Email: <u>computerlabs@hccc.edu</u> Twitter: @HCCC\_ITS

## **Troubleshooting SmartBoard – Mac**

## **Calibrate the SmartBoard**

Calibration coordinates the positioning of the pen with the location of your cursor. You only have to calibrate once.

## **STEP 1:**

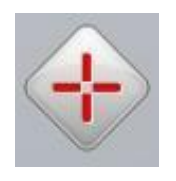

Press both buttons on the pen tray. Then press the center of the target with the penand release for each target that appears on the white board.

Note: If the "Calibrate" icon appears with a red X, you won't be able to calibrate. Make sure the projector is powered on and the USB cable is connected to your computer.